## Authenticating With Gusto

Last Modified on 05/27/2024 8:17 pm MDT

The process to link your Teamwork account with your Gusto account is completed in two steps. We will

- 1. Authenticate
  - Simply put, this step just means logging in to your Gusto account from Teamwork, and allowing the two systems to speak to one another
- 2. Assigning the Gusto account to the Paygroup.
  - Paygroup is Teamwork terminology. In short, we allow multiple locations to coexist within the same Teamwork account. Even if you only have one restaurant, you will need to assign that restaurant to the Gusto account.

Let's get started!

## Authenticate

- 1. From the Gearwheel Menu, go to Payroll Mapping
- 2. Scroll to Gusto Payroll at the bottom of the page
- 3. Click Connect Teamwork to an Existing Gusto Account.

| Tearmychiethaw<br>Schwark Dashbaard Schedules Employees Reports Share Files 🚍 🖧 Tools |                                                                                                    |
|---------------------------------------------------------------------------------------|----------------------------------------------------------------------------------------------------|
|                                                                                       | Schedules Settings Payroll Settings                                                                                                    |
| Payroll Employee Mapping                                                              | Roles / Groups Settings                                                                                                    |
| Choose on Employee Source, then may your employees.<br>Employee Mapping Data          | Cogloor Pro Settings Reminders, Certifications & Custom Wage Settings / Rules                                                                                                    |
| Payroll Roles & Earnings Codes Mapping                                                | Holiday / Premium Wages<br>Tip Templates / Settings                                                                                                    |
| Gusto Payroli                                                                         | Analytics / Publishing Settings<br>Accrual Policies PTO / Sick                                                                                                    |
| Connect (Automaticate) Specific Teamwork to an existing<br>Custor Payrol Account      | Art in Kathootins Gerings<br>Mexica Alexandro Of balan<br>and Jilas-Ahan / Tarm / Scorecords<br>and Jilas-Ahan / Tarm / Scorecords<br>Art invarial Danaboard Wolgers<br>Art invarial Mapping<br>€ Importing |
| S Uww Mobile Ste<br>Terms of Service Privacy Policy Online Support                    | ?                                                                                                    |

Follow the prompt to login to Gusto, and upon completion, you'll see a message that you've successfully connected to your Gusto account.

GREAT WORK! Now you're ready to map employees and earnings codes. Exciting, right?